# De Realtime status van Gebruiker Agent wordt als Onbekend weergegeven

### Inhoud

Inleiding Symptoom Oplossing

## Inleiding

Na het implementeren van een Sourcefire gebruikersagent, kunt u de Realtime status onbekend zien na alle configuratiestappen. Dit document geeft instructies voor het wijzigen van de status van **Onbekend** naar **beschikbaar**.

## Symptoom

De firewallinstellingen van de Domain Controller voorkomen dat de vereiste RPC-verbindingen worden gerealiseerd. De gebruikersagent gebruikt RPC Dynamische poortverbindingen om aan de controller van het Domein toe te voegen en controle in real-time op te zetten.

## Oplossing

Maak een inkomende firewallregel op de beoogde controller van het domein met behulp van de **Windows Firewall met geavanceerde security** console, zodat de benodigde verbinding van de User Agent kan plaatsvinden. Hieronder vindt u een voorbeeld van de instellingen en stappen:

1. Voer in het tabblad Algemeen de regel in en selecteer Aansluitingen toestaan.

| SF User Agent - Realtime Properties 🛛 🛛 🗙                                        |  |  |  |  |
|----------------------------------------------------------------------------------|--|--|--|--|
| Users and Computers   Protocols and Ports   Scope   Advanced                     |  |  |  |  |
| General Programs and Services                                                    |  |  |  |  |
| General                                                                          |  |  |  |  |
| Name:                                                                            |  |  |  |  |
| SF User Agent - Realtime                                                         |  |  |  |  |
| Description:                                                                     |  |  |  |  |
|                                                                                  |  |  |  |  |
|                                                                                  |  |  |  |  |
| Enabled                                                                          |  |  |  |  |
| Action                                                                           |  |  |  |  |
| <ul> <li>Allow the connections</li> <li>Allow only secure connections</li> </ul> |  |  |  |  |
|                                                                                  |  |  |  |  |
| C verride block rules                                                            |  |  |  |  |
| C Block the connections                                                          |  |  |  |  |
|                                                                                  |  |  |  |  |
|                                                                                  |  |  |  |  |
| Learn more about these settings                                                  |  |  |  |  |
| OK Cancel Apply                                                                  |  |  |  |  |

- 2. Selecteer in het tabblad Protocollen en poorten de volgende items:
  - Protocoltype: TCP
  - Lokale poort: Dynamisch RPC
  - Remote-poort: Alle poorten

| SF User Agent -                | Realtime Prope                               | rties                        |                           | ×                 |
|--------------------------------|----------------------------------------------|------------------------------|---------------------------|-------------------|
| General General Protocol:      |                                              | Program<br>cols and Ports    | ns and Servi<br>Scope     | ces  <br>Advanced |
| Protocols ar<br>Pr<br>Pr<br>Pr | nd ports<br>rotocol type:<br>rotocol number: | TCP<br>6                     |                           |                   |
| Lo                             | ocal port:                                   | Dynamic RP                   | °C                        |                   |
| B                              | emote port:                                  | Example: 80<br>All Ports     | , 445, 8080               | <u> </u>          |
| ln<br>(10                      | ternet Control Mess<br>CMP) settings:        | Example: 80,<br>age Protocol | , <b>445, 8080</b><br>Cus | tomize            |
| Learn more at                  | bout protocol and p                          | orts                         |                           |                   |
|                                |                                              | ОК                           | Cancel                    | Apply             |

3. Voeg in het tabblad **Toepassingsgebied** het **externe IP-adres toe**. Klik op **Add** om het IP adres van User Agent host in te voeren.

| SF User Agent - Realtim                    | e Properties         |                        | ×        |  |
|--------------------------------------------|----------------------|------------------------|----------|--|
| General Programs and Services              |                      |                        |          |  |
| Users and Computers                        | Protocols and Ports  | Scope                  | Advanced |  |
| Local IP address<br>Any IP ad<br>These IP  | ldress<br>addresses: | Add<br>E dit           |          |  |
| Remote IP address<br>Any IP ad<br>These IP | ldress<br>addresses: | Hemo                   | /e       |  |
| 192.0.2.1                                  | 10                   | Add.<br>Edit.<br>Remov | <br>     |  |
| Learn more about setting                   | g the scope          |                        |          |  |
|                                            | ОК                   | Cancel                 | Apply    |  |

4. Selecteer in het tabblad Geavanceerd de gewenste profielen.

| SF User Agent - Realtime Properties 🛛 🛛 🔀                                                                                                |  |  |  |  |
|----------------------------------------------------------------------------------------------------|--|--|--|--|
| General Programs and Services                                                                                                    |  |  |  |  |
| Users and Computers   Protocols and Ports   Scope   Advanced                                                                             |  |  |  |  |
|                                                                                                    |  |  |  |  |
| Profiles                                                                                                    |  |  |  |  |
| N C All profiles                                                                                                    |  |  |  |  |
| • These profiles:                                                                                                    |  |  |  |  |
| ✓ Domain                                                                                                    |  |  |  |  |
| Private                                                                                                    |  |  |  |  |
|                                                                                                    |  |  |  |  |
| Interface types                                                                                                    |  |  |  |  |
| Specify the interface types to which this Customize                                                                                      |  |  |  |  |
|                                                                                                    |  |  |  |  |
| Edge traversal                                                                                                    |  |  |  |  |
| Edge traversal allows traffic coming to and from the Internet<br>to bypass devices such as Network Address Translation<br>(NAT) routers. |  |  |  |  |
| Allow edge traversal                                                                                                    |  |  |  |  |
| Learn more about these settings                                                                                                    |  |  |  |  |
| OK Cancel Apply                                                                                                    |  |  |  |  |

Sla de firewallregel op, schakelt u deze in en start de Sourcefire User Agent-service opnieuw. Uw real-time verbindingsstatus zou nu van **Onbekend** in **Beschikbaar** moeten veranderen.